## <アーティストリングへ作品を発表するには?>

## その1.会員登録

まず、会員登録を行ってください。一般会員は作品の登録はできませんが、購入ができます。 会員登録には、会員 ID となるメールアドレスと、パスワードが必要です。 どの画面のヘッダメニューにもある【会員登録】をクリックして、下記の画面を開きます。

| Uzumenet アーチィオ・シングーアートの品語の・新用サ の                                                                                          |                         |
|----------------------------------------------------------------------------------------------------|-------------------------|
| Artist Ring 7-7-7-7-7-7-8-887 + 57-7-7-7-8-68                                                                             |                         |
| KONE   7-9-09-05/05   5-<br>会員目録                                                                                          | ヘッダのメニューから、会員登録が行えます。   |
| メールアドレスが会員的となります。確認と一人が確認されたが、そのないる時間登録サービンを知めたながい。<br>アールアドレス                                                            | メールアドレスが会員 ID になります。    |
| パスワード H+中国法院学校大学以上16文学以下                                                                                                  | 1つのメールアドレスで、1人の会員登録しか   |
|                                                                                                    | できません。                  |
| 2.0                                                                                                    | 確認画面を表示し、OK なら送信してください。 |
| LHONG LARD-store Li@AstREadost Li@astReadost Lictures L<br>Copyright ⊕ 2013 Murshak & Univer Theater All Rights Reserved. |                         |

| 会員ID(メールアドレス) | artistring2013@gmail.com             |  |
|---------------|--------------------------------------|--|
| ニックネーム★       | (例)yama,やまちゃんなど、サイト内での通称として使用する名前です。 |  |
| お名前★          | (例)山田 (例)太郎                          |  |
| ローマ字よみ★       | (%)YAMADA (%)TARO                    |  |
|               | 2000 • 年 6 • 月 15 • 日                |  |
| 镭別            | ●男 ◎女                                |  |
| 郵便番号(半角)★     | ※ハイプン不要(例:1001000)入力後、自動的に住所検索。      |  |
| 都道府県★         |                                      |  |
| 市町村・番地★       |                                      |  |
| 建物名など         |                                      |  |
| お電話番号★(半角)    | ※ハイブン不要(例:09011112222)               |  |

ご登録のメールアドレスに、確認メールが届き ます。そのメールに記載されている URL から、 会員詳細登録画面を開き、詳細登録を行ってく ださい。

※注意!!メールの URL の有効期間は 2 日間で す。

## その2.アーティストに紹介を依頼する

作品を登録するために、さらに、アーティスト登録が必要です。 サイト内のアーティスに、紹介依頼をしてください。

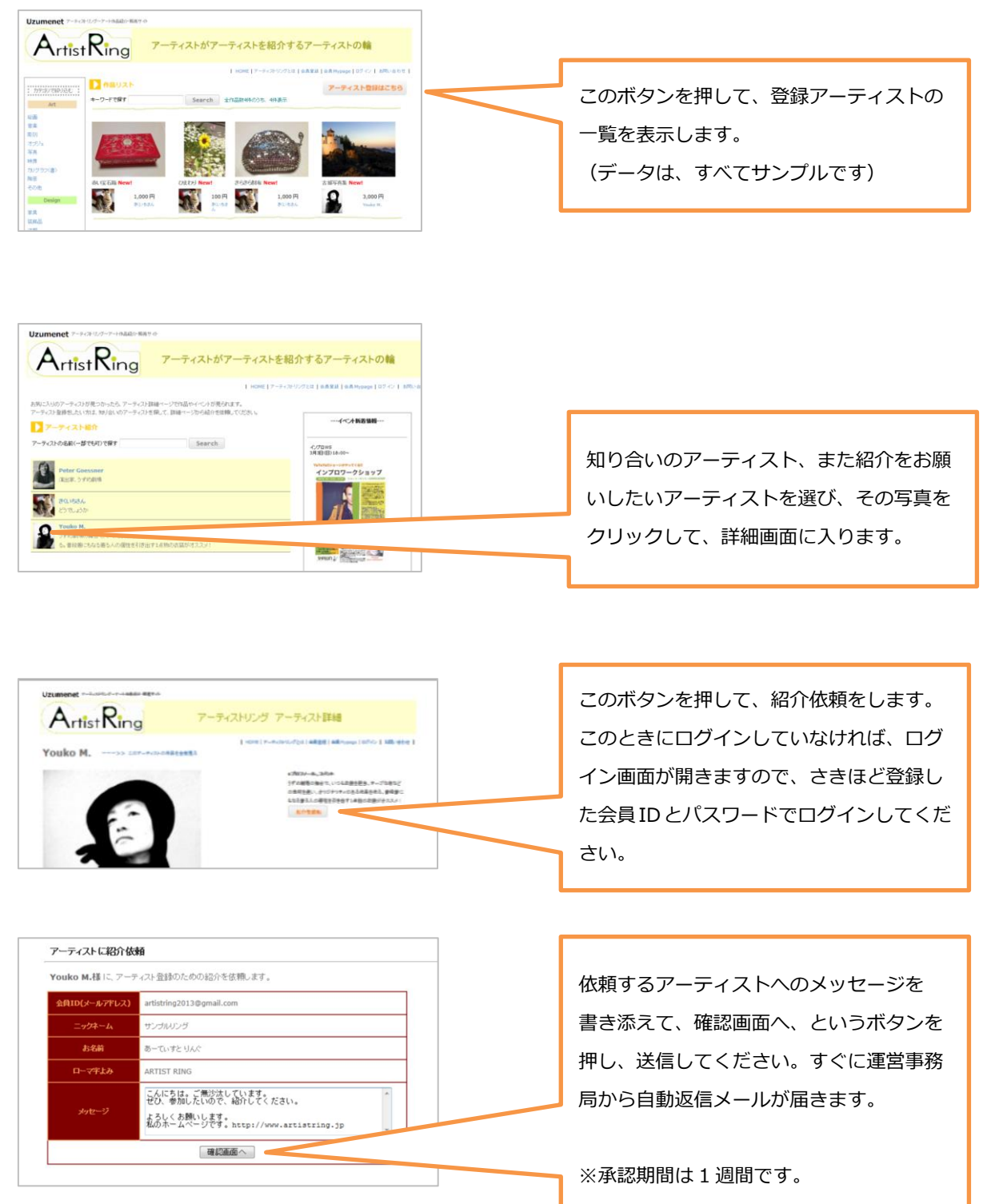

## その3. アーティスト登録

アーティストからの承認期間は <u>1週間</u>です。その間、どのアーティストにも紹介依頼を送ることはできません。 承認メールが届いたら、その後 <u>1週間以内</u>にアーティスト登録をしてください。それを過ぎると無効になりま す。承認されなかった場合は、他のアーティストに、再度、紹介依頼を送ることができます。

承認メールに記載されている URL から、アーティスト登録画面へ入ることができます。

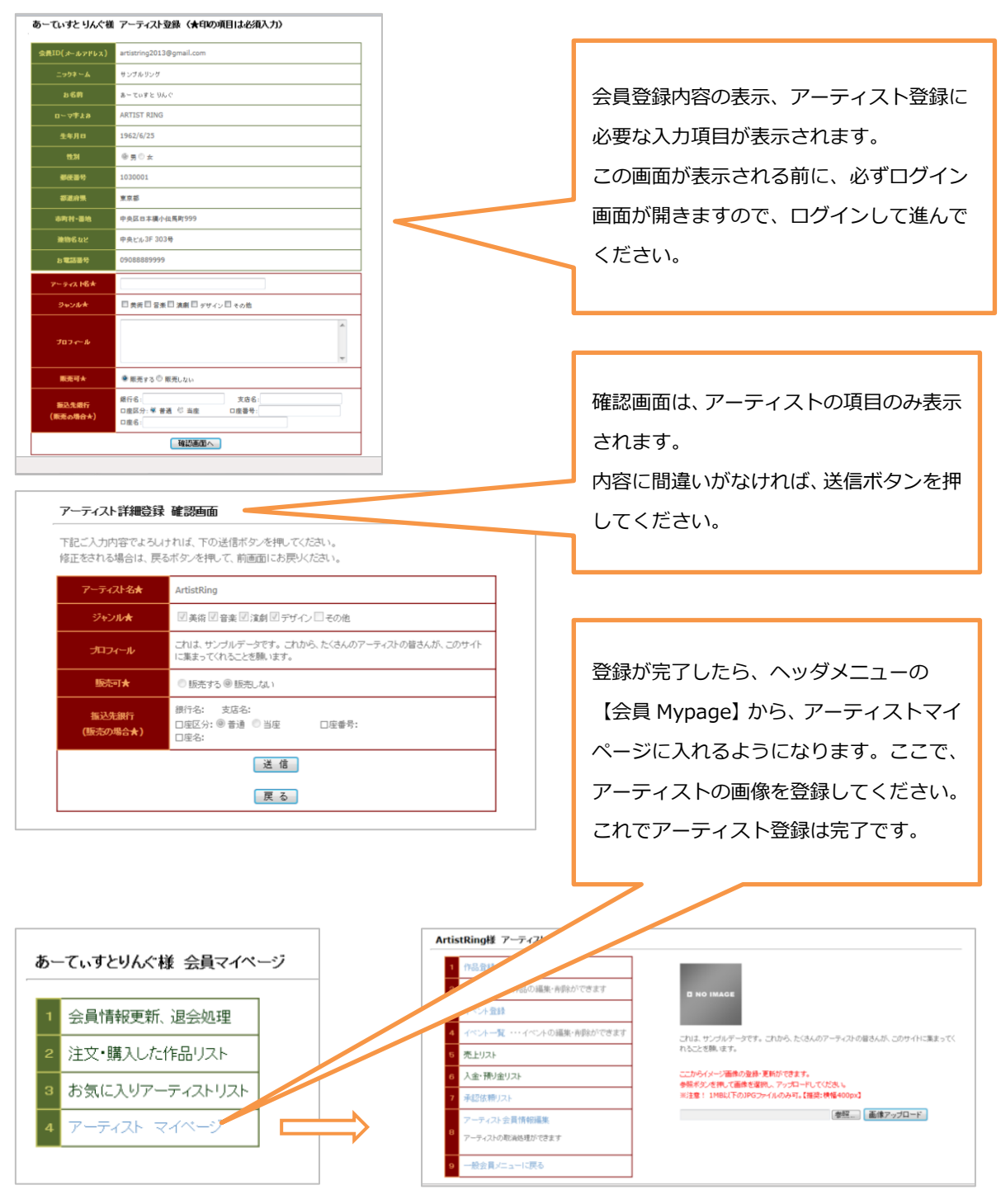

その4.作品登録

すべての画面のヘッダメニューに、【会員 Mypage】があるので、そこから会員マイページに入ってください。 入るためには、ログインが必要です。

【会員メニュー】 → 【アーティストマイページ】 → 【作品登録】 の流れで作品の登録ができます。

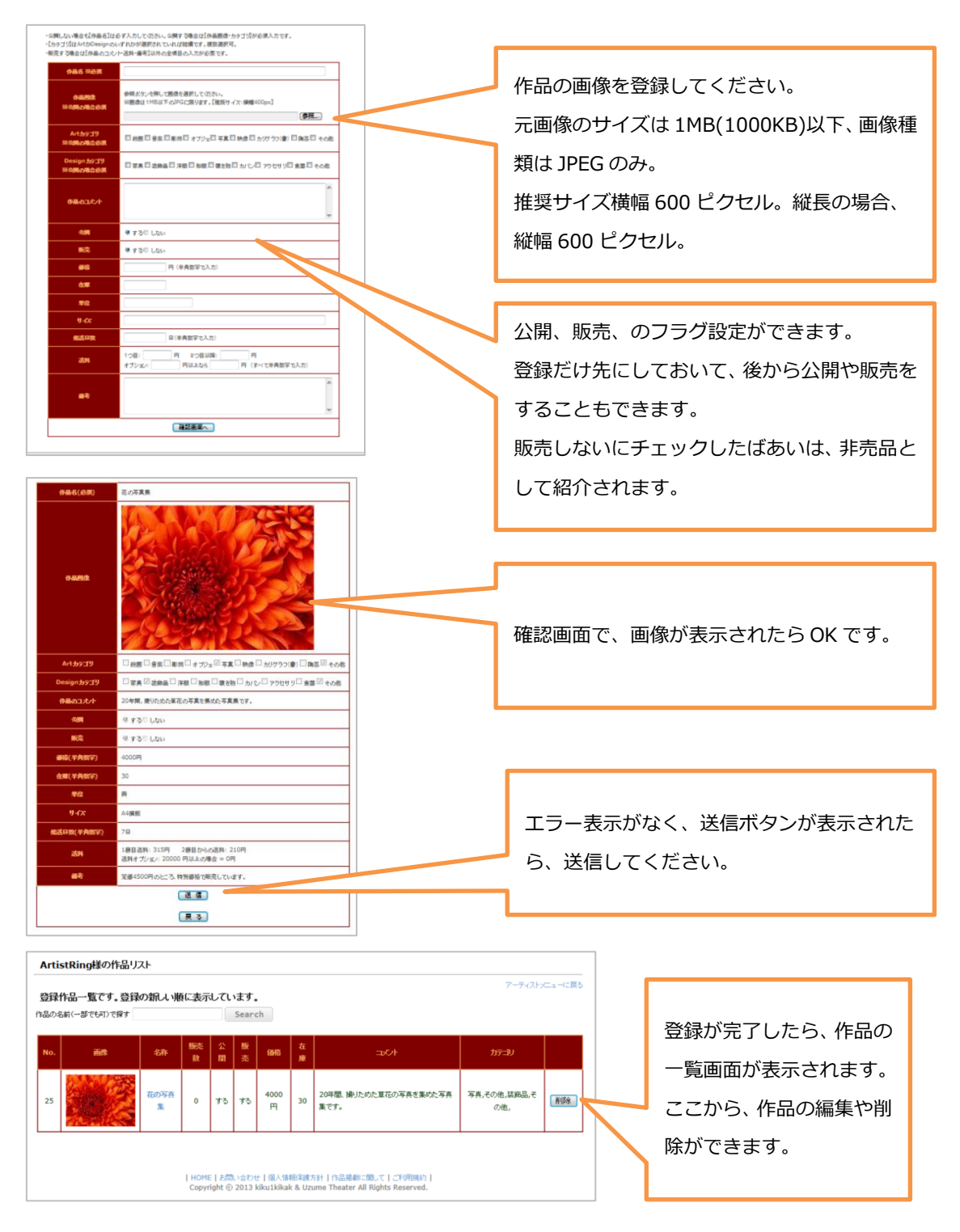